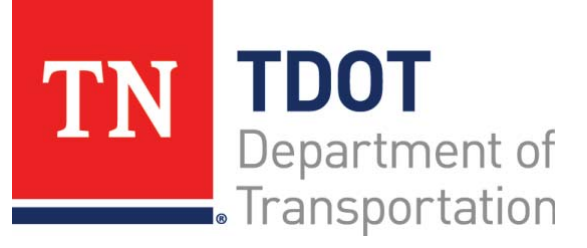

AASHTOWare Project Construction and Materials<sup>™</sup> Quick Reference Guide for TDOT Viewing Mix Designs for Contract Materials

## Background:

• The **Mix Designs** tab on the Contract Materials and Acceptance Actions Summary lists all the mix designs associated with this contract.

## Viewing Mix Designs for Contract Materials:

Navigation: Construction > Contract Administration > Contract Administration Summary > <u>Contract Materials and Acceptance Actions</u> quick link > Mix Designs tab

- 1. Click the **Home** drop-down arrow and verify the correct role is selected.
- 2. Click the **Mix Design** tab.
- 3. Search for and select the information to view.

## Next Steps:

Refer to TDOT Quick Reference Guides and CBTs for more information.

## Key to Actions Menus:

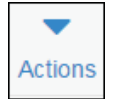

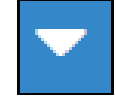

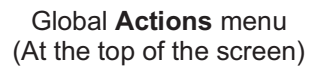

Component **Actions** menu (On the heading)

Row Actions menu (On the row)

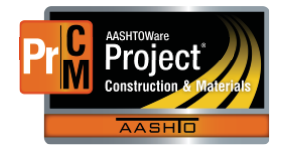